## Anleitung FSG Nextcloud

Die FSG Nextcloud ist ein datenschutzrechtlich sicherer Cloudspeicher, um Dateien abzulegen und wieder zu laden. Diese Daten werden auf unserem schuleigenen Server gespeichert.

Es gibt zwei Möglichkeiten, um auf die FSG Nextcloud zuzugreifen.

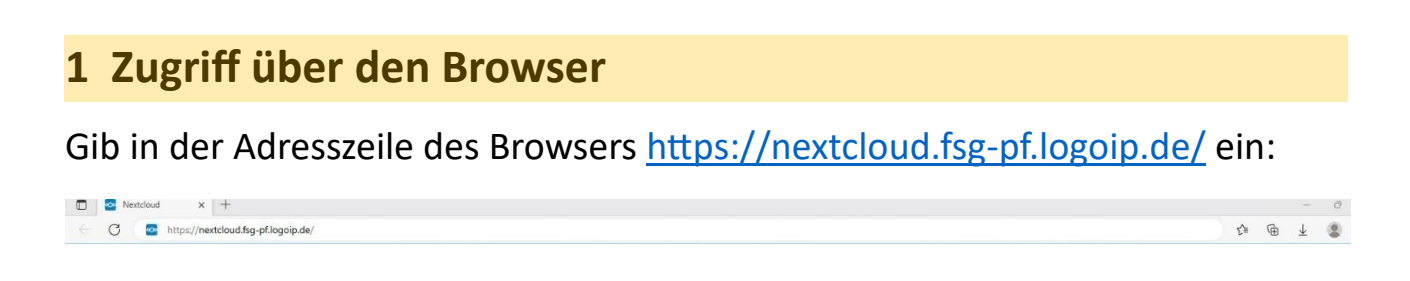

Einen direkten Link zur FSG Nextcloud findest auch auf unserer Schulwebsite <u>https://fsg-pfullingen.de</u> ganz unten auf der Startseite unter "Links":

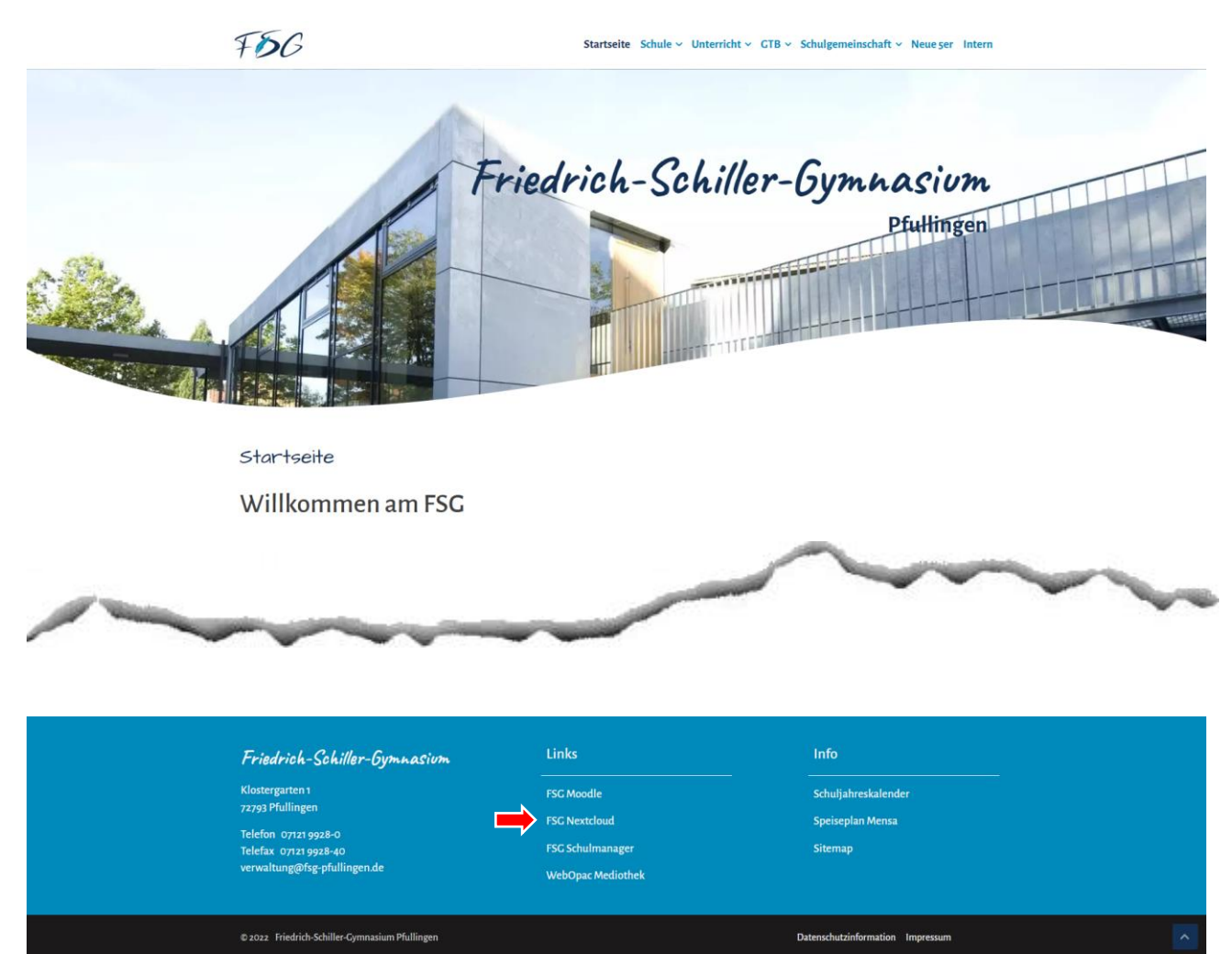

Melde dich anschließend mit deinem persönlichen **Benutzernamen** und deinem persönlichen **Passwort** an. Es handelt sich um dieselben Zugangsdaten wie für die Anmeldung im Schulnetz oder im FSG Moodle.

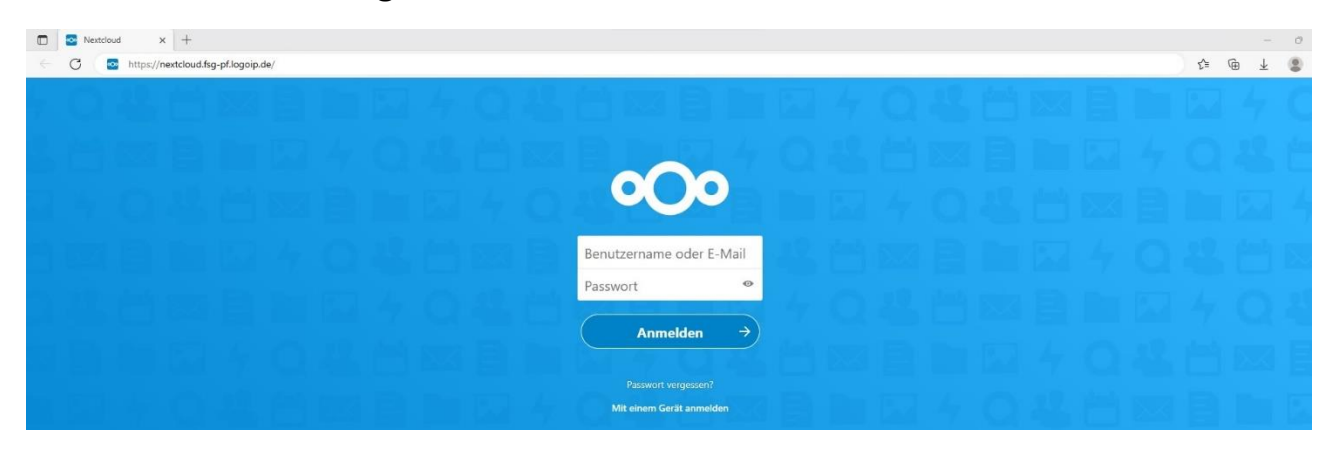

## 2 Zugriff über die Nextcloud-App auf dem iPad

Die Nextcloud-App ° ist bereits auf allen iPads installiert.

Öffne die App und tippe auf "Anmelden". Gib anschließend in der Adresszeile <u>https://nextcloud.fsg-pf.logoip.de/</u> ein.

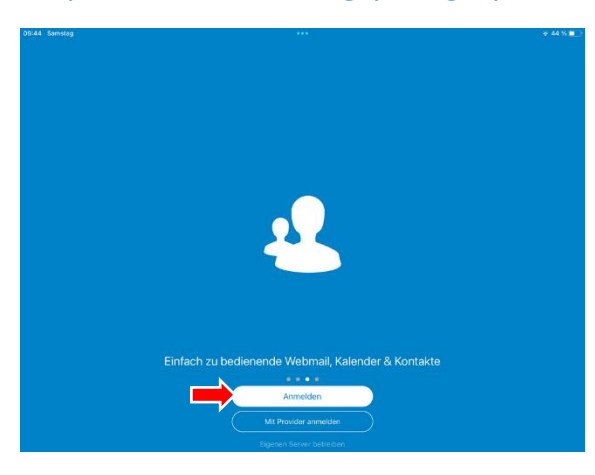

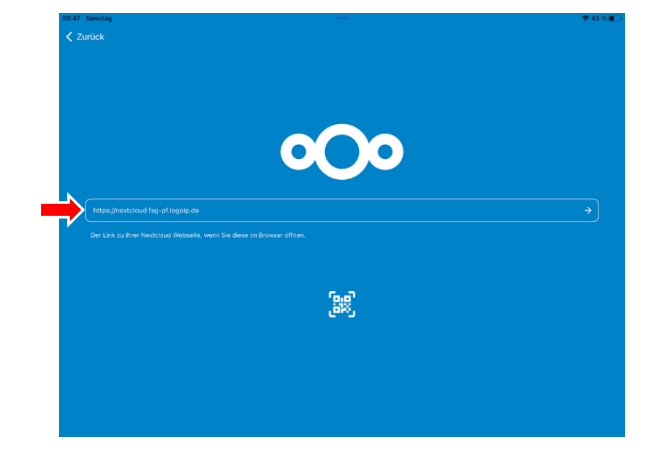

Bestätige die folgende Meldung:

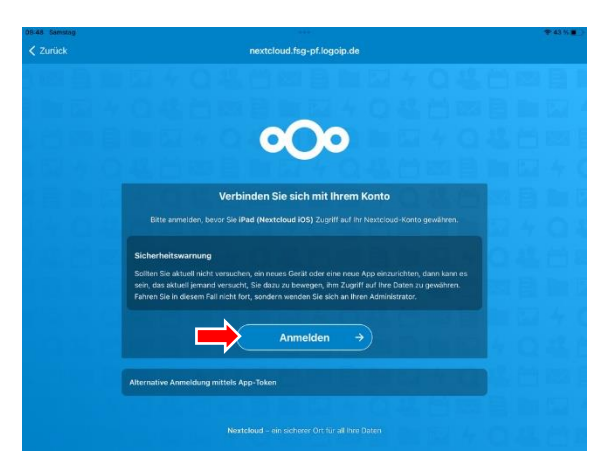

Melde dich nun mit deinem persönlichen **Benutzernamen** und deinem persönlichen **Passwort** an. Es handelt sich um dieselben Zugangsdaten wie für die Anmeldung im Schulnetz oder im FSG Moodle.

| 09:48 Samstag |                            | ÷ 43 %∎_) |
|---------------|----------------------------|-----------|
| < Zuruck      | nextcloud.tsg-pf.logoip.de |           |
|               |                            |           |
| 7月21日         |                            |           |
|               |                            |           |
|               | Benutzername oder E-Mail   |           |
|               | Passwort •                 |           |
|               | Anmelden →                 |           |
|               | Passwort vergessen?        |           |
|               | Mit einem Gerät anmelden   |           |
|               |                            |           |

Auf dem iPad musst du diese Schritte nur ein einziges Mal ausführen. Sofern du dich nicht aktiv aus deinem Nextcloud-Konto abmeldest, hast du jederzeit durch das Öffnen der App direkt Zugriff auf die Inhalte.

## **3** Verwendung von Nextcloud

Unabhängig davon, auf welchem der beiden Wege du auf die FSG Nextcloud zugreifst, nach erfolgreicher Anmeldung gelangst du zur Startseite. Nur das Layout weicht im Browser und in der App etwas voneinander ab.

| 11:00 Samstag                               |                  |           |             | <b>奈</b> 41 % 🔳 |  |
|---------------------------------------------|------------------|-----------|-------------|-----------------|--|
|                                             | /                | Auswählen | Q Suchen    |                 |  |
| Nextcloud                                   |                  |           |             |                 |  |
| Hochladen                                   | Ordner erstellen |           | [-] Scannen |                 |  |
| Sortiert nach Namen (von A nach Z)          |                  |           |             |                 |  |
| Eigene Dateien<br>vor 34 Minuten · 950,4 MB |                  |           |             | <               |  |
| Tausch<br>vor 1 Stunde - 27,52 GB           |                  |           |             | <               |  |
|                                             |                  |           |             |                 |  |
| Dateien 🔶                                   | Favoriten        | Medien    | Mehr        |                 |  |

Auf der Startseite findest du die Ordner "Eigene Dateien" und "Tausch".

<u>Hinweis</u>: Auf der Startseite selbst kannst du keinerlei Dateien ablegen. Sie darf niemals (z. B. aus einer anderen App heraus) als Speicherort angegeben werden, sonst schlägt der Vorgang fehl!

| 09:49 Samstag |                                        |           | ***              |           |             |        | % <b>•</b> |
|---------------|----------------------------------------|-----------|------------------|-----------|-------------|--------|------------|
| < Nextcloud   |                                        |           |                  | Auswählen | Q Suchen    |        |            |
| Ei            | gene Dateien                           |           |                  |           |             |        |            |
|               | Hochladen                              |           | Ordner erstellen |           | [-] Scannen |        |            |
|               | Sortiert nach Namen (von A nach Z)     |           |                  |           |             |        |            |
|               | Backups<br>vor 21 Tagen - 28,9 MB      |           |                  |           |             | <      | •••        |
| S             | Documents<br>22.01.2023 · 42,1 MB      |           |                  |           |             | G      | •••        |
|               | Downloads<br>29.12.2022 · 0 KB         |           |                  |           |             | $\leq$ | •••        |
|               | Eigene Bilder<br>28.12.2022 · 0 KB     |           |                  |           |             | \$     | •••        |
|               | <b>Profile</b><br>02.11.2022 · 11,2 MB |           |                  |           |             | <      | •••        |
|               | Schule<br>vor 4 Tagen - 524,4 MB       |           |                  |           |             | <      |            |
|               | Dateien                                | Favoriten |                  | Medien    | - Mehr      |        |            |

## Im Ordner Eigene Dateien findest du bereits eine Anzahl an Unterordnern vor.

Du kannst Dateien entweder in einem bereits vorhandenen Unterordner speichern oder neue Unterordner anlegen.

Zum Hochladen von Dateien oder zum Erstellen weiterer Ordner klickst du auf das + Symbol.

Alles, was du unter **Eigene Dateien** ablegst, ist (mit Ausnahme des Systemadministrators) nur für dich sichtbar und auch nur du allein hast Zugriff auf diese Dateien.

Allerdings hast du die Möglichkeit über das Teilen-Symbol < einzelne Dateien oder auch komplette Ordner für andere bereitzustellen, z. B. über das Erzeugen eines Zugrifflinks. Geteilte Dateien und Ordner werden mit einem Link-Symbol Ø versehen. Im Ordner **Tausch** befinden sich die Unterordner "Klassen" und "Schulweiter Tausch". Im Ordner "Klassen" findest du nur einen einzigen Ordner vor, nämlich den deiner eigenen Klasse (also z. B. "9d").

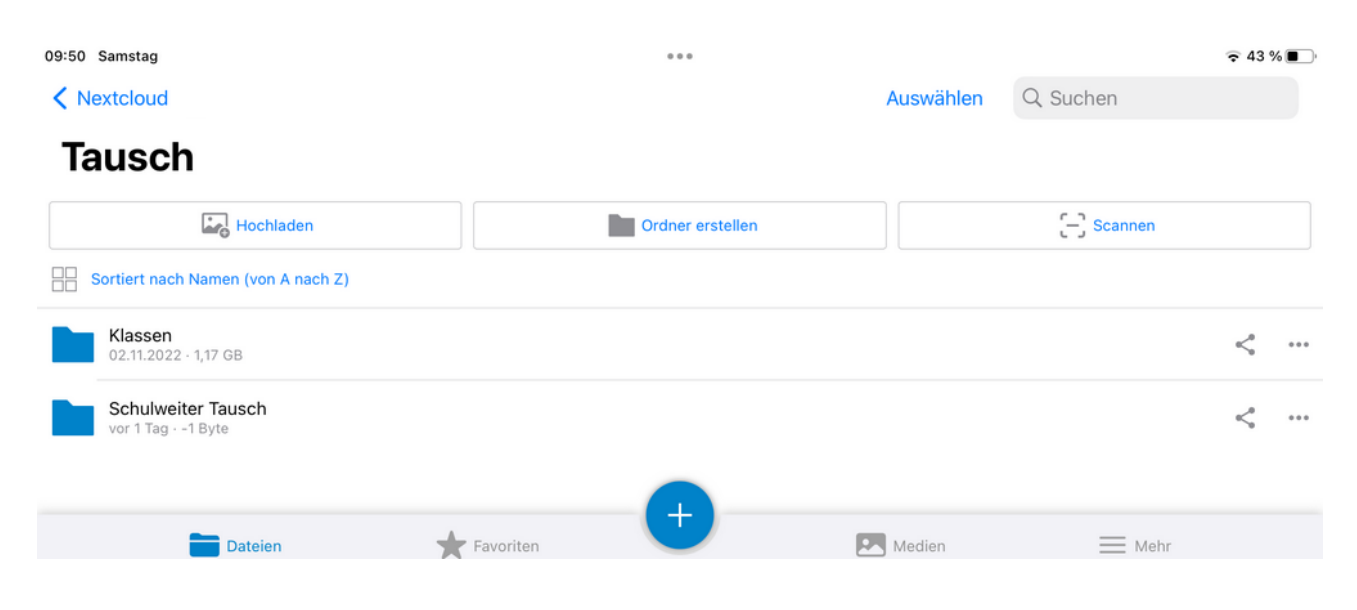

Was du im Klassen-Ordner einstellst, ist nur für deine Klasse und die Lehrkräfte sichtbar und kann geöffnet oder heruntergeladen werden, was du unter "Schulweiter Tausch" ablegst, steht allen Schüler/innen und Lehrkräften des FSG zur Verfügung.